## 國立員林農工加退選操作說明

| 步驟 | 圖示                                                                                                    | 說明                                                                        |
|----|----------------------------------------------------------------------------------------------------|---------------------------------------------------------------------------|
| 1  | 你的連線不是私人連線     双擊者可能會試圖從 csv.ylvs.chc.edu.tw 竊取你的資訊 (例如密碼、鄧件或信用卡資料)。 <u>瞭解詳情</u> NET:ERR_CERT_DATE_INVALID     愛 要獲得 Chrome 最高等級的安全防護,請 <u>啟用強化防護功能</u> 進階                                                                                                    | 若進入此頁面,請點選「進<br>階」,若非此頁面,請直接跳到<br>步驟3                                     |
| 2  | 你的連線不是私人連線     邓繁者可能會試圖從 csvylvs.chc.edu.tw 攝影你的資訊 (例如照碼、弱件或信用卡資料)。 <u>的智慧博</u> NET.ERR_CERT_DATE_INVALID     愛獲得 Chrome 最高等線的安全防護、講 <u>取用強化防強功能</u> 國際器編法指明頁屬於 csvylvs.chc.edu.tw 網域: 其安全性應證已在 92 天崩到期,這可能     足凶脅認定描錄,或有以舉者調動你防運線。這台電腦的兩強目前設為 023年11月29日 星     期三,這是正確的時間處? 如果不是的話,請更新系統時後,然後重新醫理這個調頁。     國產品在 csvyls.chc.edu.tw 網域: (大安全) | 請點選「繼續前往<br>csv.ylvs.chc.edu.tw 網站」                                       |
| 3  | 國立員林農工選課暨課程回饋系統<br><sup>教師登錄</sup>                                                                                                    | 請點選「學生登錄」                                                                 |
| 4  | 帳號:<br>密碼:<br>登入 關閉                                                                                                    | 輸入帳號、密碼,帳號為學<br>號、密碼為身份證字號。<br>請同學不要違法使用個資,違<br>者依規定 <mark>記大過</mark> 懲處。 |
| 5  | <ul> <li>○ <u>學生資料</u></li> <li>□ 選課作業</li> <li>○ <u>志願選填</u></li> <li>○ <u>加退選</u></li> <li>□ <u>和退選</u></li> <li>□ 教學回饋問卷調查</li> </ul>                                                                                                    | 點選「加退選」                                                                   |

| 6 | 選課時段<br>目前學年1122<br>選課學年1131 次數1<br>高二彈(全)-週三第4節<br>多元選修選課-1 |                                                   |      |           |            |      | 黑白衣               | 點選欲加退選的選課時段                                        |  |
|---|--------------------------------------------------------------|---------------------------------------------------|------|-----------|------------|------|-------------------|----------------------------------------------------|--|
| 7 | 存檔 《操作説明:》                                                   |                                                   |      |           |            |      | (1)<br>(2)<br>(3) | 請先退選原選修課程,再<br>進行加選。<br>欲退選請點選「退選」。<br>欲加選請於核取欄勾選尚 |  |
|   | 画(王)<br>核取                                                   | 理現之語                                              | 已選人動 | <b>国公</b> | <u>教</u> 師 | ト調査を | . ,               |                                                    |  |
|   | 額滿                                                           | スAX 正社 14 (第) (第) (第) (第) (第) (第) (第) (第) (第) (第) |      |           | TADIP      |      |                   | 有缺額的課程, 再點選上<br>方「左栏」。                             |  |
|   | 額滿                                                           |                                                   |      |           |            |      |                   |                                                    |  |
|   | 額滿                                                           | 農業與生活(彈)                                          |      |           |            |      |                   |                                                    |  |
|   | 額滿                                                           | 額滿 動物科學與生物科技(彈)                                   |      |           |            |      |                   |                                                    |  |
|   | 額滿                                                           | 生活園藝美學(彈)                                         |      |           |            |      |                   |                                                    |  |
|   | 額滿                                                           | 門市服務(彈)                                           |      |           |            |      |                   |                                                    |  |
|   | ☑額滿                                                          | 退選 生活英文(彈)                                        |      |           |            |      |                   |                                                    |  |
|   | 額滿                                                           | 物理動手做(彈)                                          |      |           |            |      |                   |                                                    |  |
|   | 額滿                                                           | 羽毛球(彈)                                            |      |           |            |      |                   |                                                    |  |
|   | 額滿                                                           | 野外求生(彈)                                           |      |           |            |      |                   |                                                    |  |
|   | 額滿                                                           | 心理小學堂(彈)                                          |      |           |            |      |                   |                                                    |  |